## Visual Project Configuration

- User Manual -

## Contents

| Introduction                                                                              | 1  |
|-------------------------------------------------------------------------------------------|----|
| Start Visual Project Configuration                                                        | 2  |
| Design of Visual Project Configuration                                                    | 3  |
| Outline of the Functions of Visual Project Configuration                                  | 6  |
| Functions in the File Menu                                                                | 6  |
| Functions for Adapting the Graphic Display                                                | 8  |
| The View Menu                                                                             | 9  |
| Functions in the Extra Menu                                                               | 9  |
| The Window Menu                                                                           | 10 |
| The Help Menu                                                                             | 10 |
| Designing a Configuration in the Graphical User Interface of Visual Project Configuration | 11 |
| Insert and Edit Elements in the Drawing Window                                            | 11 |
| View and Edit Configuration Results in the Component Selection                            | 15 |
| Take Over Configuration Results into a Visual Project ® Offer                             | 18 |

## Introduction

*Visual Project Configuration* is a configuration tool which is integrated in Visual *Project* <sup>®</sup>. By means of this tool, single components of telecommunication and information technology systems can be compiled into an optimum solution.

Its user-friendly, graphical interface enables the user to project different systems with low effort. Via "drag and drop", the single components of the system can be selected and connected. Out of that configuration *Visual Project Configuration* determines all components which are necessary for the system.

The configuration results can be taken over into an offer of *Visual*  $Project^{\oplus}$  via pressing one button.

## **Start Visual Project Configuration**

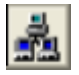

You can call *Visual Project Configuration* in the project editing of *Visual Project* <sup>®</sup> via the menu *<Config.-assistant>* or by clicking onto the corresponding symbol.

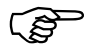

Further information concerning the project editing of *Visual Project* <sup>®</sup> can be found in our *Visual Project* <sup>®</sup> Manual.

## **Design of Visual Project Configuration**

|                       | Configuration Tool - [New]                                                     | File.xml]            |                                  |               |                           | - ē 🔀                |  |
|-----------------------|--------------------------------------------------------------------------------|----------------------|----------------------------------|---------------|---------------------------|----------------------|--|
|                       | File Operating View Extras                                                     | Windows ?            |                                  | 며읕 Configurat | ion 🚡 Component selection | Product line summary |  |
|                       | 1 🔍 🔍 🔒 😫 [ 😏 🚺 1 /                                                            | i 🗈 🗙 👌 🏦 Order      | - Minut -                        |               |                           |                      |  |
|                       | System HiPath 3000                                                             |                      |                                  | 1111          |                           | ^                    |  |
|                       |                                                                                |                      |                                  |               |                           |                      |  |
|                       |                                                                                |                      |                                  |               |                           |                      |  |
|                       | HiPath 3000 Basic<br>System                                                    |                      |                                  |               |                           |                      |  |
|                       | The star                                                                       |                      |                                  |               |                           |                      |  |
|                       | 5. a                                                                           |                      |                                  |               |                           | =                    |  |
|                       | Attendant optiPoint 500                                                        |                      |                                  |               |                           |                      |  |
|                       | 6700 6700                                                                      |                      |                                  |               |                           |                      |  |
|                       |                                                                                |                      |                                  |               |                           |                      |  |
|                       | optiPoint 500 optiPoint 500<br>economy basis                                   |                      |                                  |               |                           |                      |  |
|                       | FT FT                                                                          |                      |                                  |               |                           |                      |  |
|                       |                                                                                |                      |                                  |               |                           |                      |  |
|                       | optiPoint 500 optiPoint 500<br>standard advance                                |                      |                                  |               |                           |                      |  |
|                       | Dia dista                                                                      |                      |                                  |               |                           |                      |  |
|                       |                                                                                |                      |                                  |               |                           |                      |  |
|                       | optiFoint 410 optiFoint 410<br>entry economy                                   |                      |                                  |               |                           |                      |  |
|                       | 122 122                                                                        |                      |                                  |               |                           |                      |  |
|                       |                                                                                |                      |                                  |               |                           |                      |  |
|                       | optiPoire 410 optiPoint 410<br>economy p standard                              |                      |                                  |               |                           |                      |  |
|                       | 1 22 1 22                                                                      |                      |                                  |               |                           |                      |  |
|                       |                                                                                |                      | Page 1                           |               |                           |                      |  |
|                       | optiPoint 410 optiPoint 420<br>advance economy                                 |                      | i aye i                          |               |                           |                      |  |
|                       | A                                                                              | ·                    |                                  |               |                           |                      |  |
|                       | Applications HIP ath 3000                                                      |                      |                                  |               |                           |                      |  |
|                       | System HiPath 4000                                                             |                      |                                  |               |                           |                      |  |
|                       | Applications HiPath 4000                                                       | <                    |                                  |               |                           | ×                    |  |
|                       |                                                                                |                      |                                  |               |                           |                      |  |
| The start template    | If you start V                                                                 | 'isual Proie         | <i>ect Configuration</i> vou     | ı aet ir      | nto the star              | t template           |  |
| 1                     | lago pioturo                                                                   | abova) Th            | o atart tomplata ia di           | wided.        | into onvora               |                      |  |
|                       | (see picture a                                                                 | above). In           | le start template is u           | viueu         | into severa               | il aleas.            |  |
|                       |                                                                                |                      |                                  | -             |                           |                      |  |
|                       | Configur                                                                       | ation 2              | Component selection              |               | Product line              | summary              |  |
|                       |                                                                                |                      |                                  |               |                           |                      |  |
| Selection bar for the | Visual Project                                                                 | t Configur           | <i>ration</i> offers three dif   | ferent        | editing mo                | ndes:                |  |
|                       | violai i i ojee                                                                | e conngai            |                                  | 1010110       | ouning me                 |                      |  |
| ealting mode          | C                                                                              |                      | all and the second second second |               |                           |                      |  |
|                       | <ul> <li>Configur</li> </ul>                                                   | r <b>ation</b> , gra | ipnical interface for c          | iesigni       | ng a config               | guration.            |  |
|                       | Here the actual configuration is happening                                     |                      |                                  |               |                           |                      |  |
|                       |                                                                                |                      |                                  |               |                           |                      |  |
|                       | . Compon                                                                       | ont color            | tion overview of ell             | woilch        | la avatam                 |                      |  |
|                       | <ul> <li>component selection, overview of all available system</li> </ul>      |                      |                                  |               |                           |                      |  |
|                       | components arranged in categories.                                             |                      |                                  |               |                           |                      |  |
|                       | . 5 5                                                                          |                      |                                  |               |                           |                      |  |
|                       | Product line summary contains a list of all products determined                |                      |                                  |               |                           |                      |  |
|                       | • Frouuct mie Summary, contains a list of an products determined               |                      |                                  |               |                           |                      |  |
|                       | during the configuration as well as all products added manually.               |                      |                                  |               |                           |                      |  |
|                       |                                                                                |                      |                                  |               |                           |                      |  |
|                       | With the start of <i>Visual Project Configuration</i> you get into the editing |                      |                                  |               |                           |                      |  |
|                       | mode Confi                                                                     | uration o            | utomatically                     |               | -                         | 0                    |  |
|                       | mode comit                                                                     | juiacion a           | utomatically.                    |               |                           |                      |  |

The menu bar

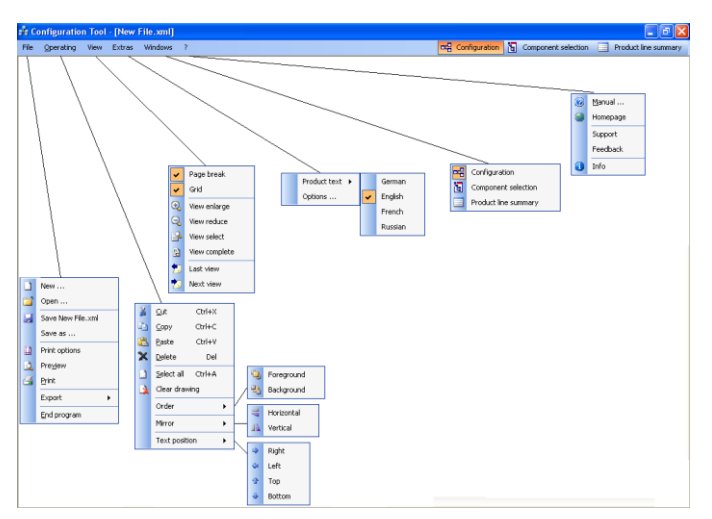

Via the menu bar you get to the single menus of *Visual Project Configuration*. Depending on the editing mode, the menu options can differ.

Toolbar The toolbar enables a fast access to the most important functions for editing your configuration. It is only visible in the mode *Configuration*. All symbols of the toolbar are provided with so-called pop-up help texts. This means that a small text appears beneath the buttons if you remain with the mouse pointer on a symbol for a certain period of time.

|                  |                               | •      |
|------------------|-------------------------------|--------|
| HiPat<br>OpenOff | h HiPath<br>ce. OpenOffice.   |        |
| HiPath 3         | 1000 HiPath 5000              |        |
| TK-Ani           | age Vermittlung<br>opticlient |        |
| optiPoint        | 410 optiPoint 410<br>standard |        |
|                  |                               |        |
| ∢<br>Applikati   | III<br>onen Small/Medi        | +      |
| Systeme          | Large                         | with . |
| Applikat         | ionen Large                   |        |
|                  | (233)                         |        |

Component bar On the component bar you can find the symbols of all components which can be used for a configuration. All symbols can be dragged onto the drawing space in the middle of the window by drag and drop. The component bar is divided into categories.

Drawing space In the middle of the window you find the drawing space on which you design your configuration. With the first start of *Visual Project Configuration* the drawing space is empty.

## **Outline of the Functions of Visual Project Configuration**

### Functions in the File Menu

The file menu offers different functions for saving, printing and exporting.

D New Opens a new, empty configuration file. Before that the currently opened configuration should be saved if necessary, otherwise changes which were carried out before will be lost.

neqO 🚰 You can read in a configuration saved as xml file via the menu option <File/Open>. Since changes which were carried out previously will be lost, you should save your configuration if necessary.

> If you want to use your configuration for further projects, you can save it via the menu option *<File/Save>* or *<File/Save as>* in xmlformat.

Saves the currently opened configuration.

Save as

Print options

For individual settings of the page layout you find the following options in the menu *<File/Print options>*:

Saves the currently opened configuration under a different name.

| Print options                                                           |                                                    | 3 |
|-------------------------------------------------------------------------|----------------------------------------------------|---|
| Paper size:                                                             | A4                                                 |   |
| Dimension:                                                              | (21,0 cm x 29,7cm )                                |   |
| Orientation<br>Portrait                                                 | C Landscape                                        |   |
| Upper margin: 1<br>Lower margin: 1<br>Left margin: 2<br>Right margin: 1 |                                                    |   |
| Show date/time:                                                         | Γ                                                  |   |
| Show page numb                                                          | er:                                                |   |
| With border:                                                            | Ε                                                  |   |
| Fit To Page                                                             | E                                                  |   |
| Set as standard                                                         | Restore standard <u>Cancel</u> Close               |   |
| Paper size                                                              | Choose the size of the document to b printed.      | e |
| Orientation                                                             | Here you can determine the orientation of th page. | e |
| Upper margin                                                            | Shows the distance of the printable area from      | n |

Visual Project®

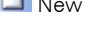

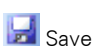

🖪 Print

Export

| Lower margin                                                                | Shows the distance of the printable area from the lower margin.                                                   |
|-----------------------------------------------------------------------------|----------------------------------------------------------------------------------------------------|
| Left margin                                                                 | Shows the distance of the printable area from the left margin.                                                    |
| Right margin                                                                | Shows the distance of the printable area from the right margin.                                                   |
| Show date/time                                                              | Determines whether date and time should be printed on the scheme.                                                 |
| Show page number                                                            | Determines whether the page number should be printed on the scheme.                                               |
| With border                                                                 | Determines whether the border should be printed on the scheme.                                                    |
| Fit to Page                                                                 | Fits the whole drawing into one page.                                                                             |
| Set as standard                                                             | Sets the determined settings as standard.                                                                         |
| Restore standard                                                            | Restores the settings which were saved as standard.                                                               |
| Shows the graphical se<br>can be reached via t<br>settings for printing car | cheme in the page preview. The page preview<br>the menu option <i>Preview</i> and, if necessary,<br>n be changed. |
| Via the menu option <                                                       | <i>File/Print&gt;</i> you can print the graphic scheme.                                                           |

the upper margin.

Via the menu option *<File/Print>* you can print the graphic scheme. An upstream menu offers the possibility to choose a printer.

Via the menu button *<File/Export>* you find several export possibilities:

- Product list This menu option offers the possibility to export a scheme of all products which were determined during the configuration into a file with the format \*.xls, \*.txt, \*.csv or \*..dat.
- **Graphic to file** Via this menu option *<Export/Graphic to file>* you have the possibility to export your scheme into a graphic file with the format, \*.emf. Then you can insert this graphic into another document, e.g. a word-file.
- Overview to clipboard You can also insert the graphic scheme directly out of the clipboard into another document. To do this, use the menu option *<Export/Overview to clipboard>*. Afterwards change to the application into which you want to insert your scheme and press the button

Visual Project®

🔭 Paste

🗙 Delete

Order

Mirror

Text position

Select all

Clear drawing

## Functions for Adapting the Graphic Display

For adapting the graphic design of your configuration the menu *Operating* offers a variety of options:

Cuts out elements selected on the drawing area.

Copies elements selected on the drawing area.

Inserts elements which were previously copied or cut out on the drawing area into the drawing area.

Deletes elements selected on the drawing area.

Selects all existing elements on the drawing area.

Delets the current drawing page.

Foreground

💐 Background

Horizontal

👖 Vertical

Right

🚑 Left

🚹 Тор

Bottom

Shifts selected elements on the drawing area into the foreground.

Shifts selected elements on the drawing area into the background.

Mirrors selected elements on the drawing area horizontally.

Mirrors selected elements on the drawing area vertically.

- Displays the text for all selected elements of the drawing area on the right side.
- Displays the text for all selected elements of the drawing area on the left side.
- Displays the text for all selected elements of the drawing area above the symbol.

Displays the text for all selected elements of the drawing area below the symbol.

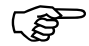

All functions of the Operating menu can also be reached via the toolbar. For selected elements, these functions can be called additionally by pressing the right mouse button.

## The View Menu

Via the View menu the display in the **Editing mode Configuration** can be influenced. The following options are possible:

| Page break      | Fades the page break preview on the drawing space in or out.                                                                                  |
|-----------------|----------------------------------------------------------------------------------------------------|
| Grid            | Fades the grids on the drawing space in or out.                                                                                               |
| 🔍 View enlarge  | Enlarges the view step by step.                                                                                                    |
| Q View reduce   | Reduces the view step by step.                                                                                                    |
| View select     | Enlarges selected elements. To do this, draw with the left mouse<br>button pressed a marking around the elements which are to be<br>enlarged. |
| B View complete | Displays all elements which were inserted in the drawing space on the screen.                                                                 |
| 🔝 Last view     | Restores the previous view.                                                                                                    |
| 搅 Next view     | Restores the next view.                                                                                                    |
|                 |                                                                                                    |

## Functions in the Extra Menu

Product text

Under **Product text** you can select the language in which the product texts in *Visual Project Configuration* should be displayed. Not only the texts in the graphic display of the configuration but also all product texts in the component selection and in the product line summary will be displayed in the selected language.

| 0 | ptions |     | ×              |
|---|--------|-----|----------------|
|   | Grid   |     |                |
|   | Height | 6 📫 |                |
|   | Width  | 6 ÷ |                |
|   | Snap   | V   |                |
|   |        |     | Cl <u>o</u> se |

Under options you can change the settings for the grids on the drawing space:

| Height | Changes the vertical distance between the grids.                                       |
|--------|----------------------------------------------------------------------------------------|
| Width  | Changes the horizontal distance between the grids.                                     |
| Snap   | Activates and deactivates the function for aligning elements with the next grid lines. |

#### Options

## The Window Menu

Via the Window menu you reach the three different editing modes of *Visual Project Configuration*: **Configuration**, **Component Selection** and **Product Line Summary**.

## The Help Menu

By clicking on the question mark symbol on the menu bar, you get into the Help menu of *Visual Project Configuration*. Here you find the following functions:

- Manual Via the menu option Help you can open this manual as an onlinedocumentation on your screen. Prerequisite for this funciton is an installed version of the Acrobat Reader on your PC.
- Homepage Via the menu option Homepage you get to the Visual *Project*<sup>®</sup> homepage. Here you find the latest information concerning our products. Furthermore, customers with a maintenance contract have the possibility to download the latest program changes and updates.
- Support If you click on this menu option, a window will open in which you find our complete address, telephone and fax number, our internet address as well as the e-mail address of our support.
- Feedback Via the menu option Feedback you have the possibility to send an email to our support. Hereby, you can directly ask questions, make proposals and criticise.

Info If you select the menu option Info, a window will be opened in which the **name of the program**, the **version number** and the **revision number** as well as the **date of the last program update** will be displayed.

Furthermore, you can read in this window your **licence number** and your **licence entry**. Keep those information always at hand if you contact our support.

# Designing a Configuration in the Graphical User Interface of Visual Project Configuration

### Insert and Edit Elements in the Drawing Window

*Visual Project Configuration* is opened in the editing mode configuration after the start. Here you can create your configuration on the drawing space.

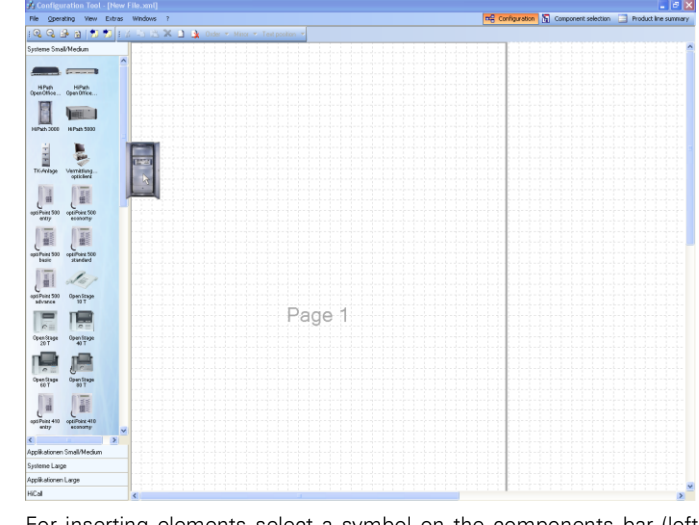

For inserting elements select a symbol on the components bar (left side) and drag it with the left mouse button pressed onto the drawing space in the middle of the window.

Change properties In order to change the properties of the element, click either:

 $\blacksquare$  twice with the left mouse button on the inserted document

Insert elements

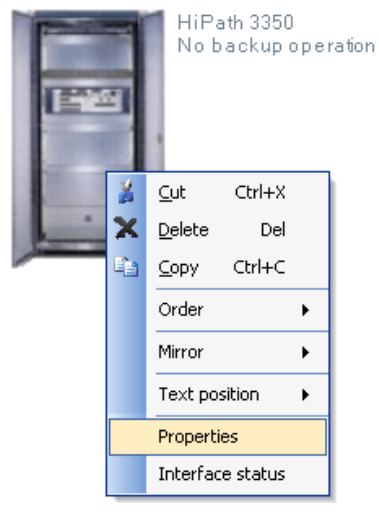

☑ or with the right mouse button on the inserted element and afterwards on *Properties* within the displayed menu.

| Nob<br>HilPa<br>Loca<br>Desi<br>I⊽ A<br>Sy | th 3000<br>thion:<br>gnation:<br>HPath 3350<br>No backup operation<br>stem<br>C HiPath 33xx                                                                                                    | ⊂ HiPath 35xx ⊂ HiPath 38xx                                                                                                    |
|--------------------------------------------|----------------------------------------------------------------------------------------------------|----------------------------------------------------------------------------------------------------|
| - Tr.<br>50:<br>- Sy:                      | nk<br>0                                                                                                    | Viitual-Private-Network                                                                                                    |
|                                            | backup operation<br>LAN-interface<br>Teleservice (analogue)<br>Internal music-on-hold<br>automatically polling of calls<br>External music-on-hold<br>Actors/Sensors<br>entr. telephones with amplifier<br>entr. telephones without amplifier | LWCA package     LWCA package     Development     VPN-Clients Safenet Sentinel     Xpressions Compact     Xpressions Compact (VoiceMail 8 Ports)     Development channels     Administration software     for customer     Netwide administration (5000 R5M) |

In the Properties menu you can define or change several properties of the element. Depending on the selected symbol, the properties form can contain different options. User Manual

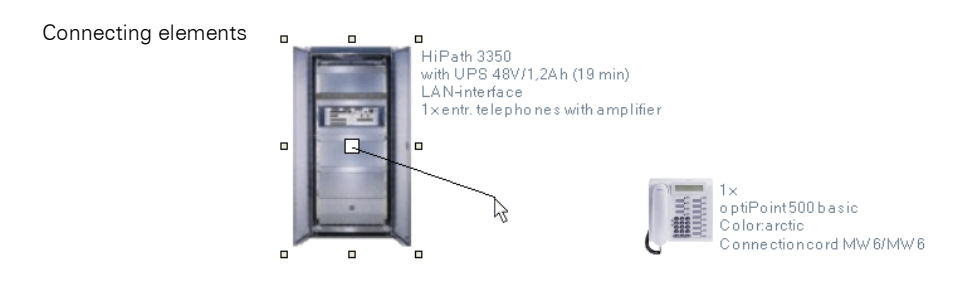

If you want to connect these elements with each other, first select one of the two elements by clicking at it. Afterwards click with the left mouse button on the guy anchor in the middle of the element and drag the shown line to the element that should be connected.

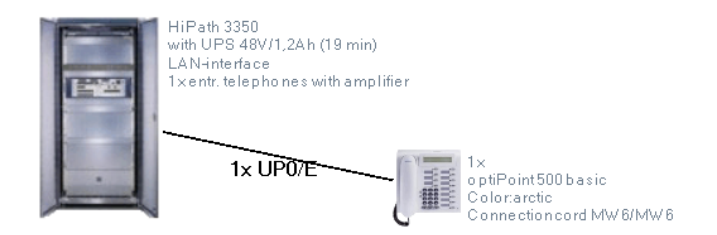

The corresponding connection will be created and type and number of the interfaces needed will be shown.

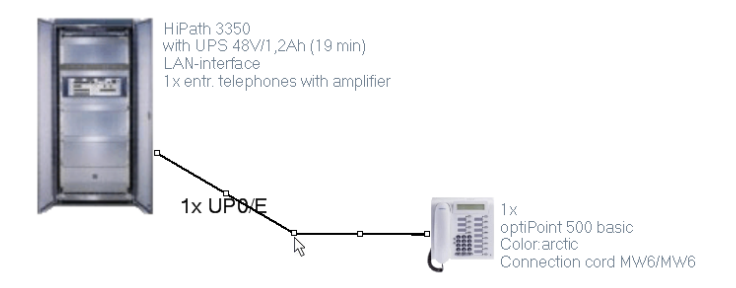

In order to change the course of the connection line, select the connection line by clicking at it. Drag the line with the left mouse button pressed at one of the markers into the desired direction.

13

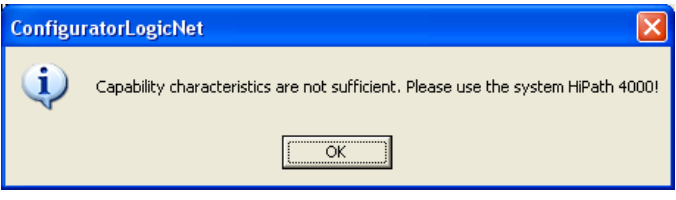

While connecting the elements, a technical-logical check concerning the availability of the selected interfaces is done in the background automatically. In case the configuration is technically impossible, a message is displayed.

Display interface status

| 🔜 Interface status   |          |          |                |
|----------------------|----------|----------|----------------|
| available Interfaces | Quantity | occupied | available      |
| Slots (small)        | 2        | 1        | 1              |
| analog subscribers   | 4        | 1        | 3              |
| UP0/E                | 16       | 10       | 6              |
| SO                   | 2        | 0        | 2              |
| V.24 interfaces      | 1        | 0        | 1              |
|                      |          |          | Cl <u>o</u> se |

The interface status provides a detailled outline about the availability of all interfaces existing in the selected element. In order to display the interface status for a selected element, click with the right mouse button on the inserted element and afterwards on *Interface status* within the displayed menu.

## View and Edit Configuration Results in the Component Selection

| Se Configuration Tool - [Manual2.xml]           |         |                            |                             |                    |                                                                  |
|-------------------------------------------------|---------|----------------------------|-----------------------------|--------------------|------------------------------------------------------------------|
| File Extras Windows ?                           |         |                            |                             |                    | 🛱 Configuration 🚡 Component selection 📃 Product line sur         |
| ⊟ All systems                                   | Qitty.  | Calculate                  | Order number                | Prod.no.           | Description                                                      |
| ⊟ HPath 3000                                    |         |                            | L30251-U600-G246            | DUG246             | HiPath 3300 V5.0 for 19" Rack, Basic System 2×S0 / 8×UP0/E .     |
| Basic System                                    |         |                            | L30251-U600-G248            | DUG248             | HIPath 3350 V5.0 for Wall Mounting, with UPS, Basic System 2×    |
| <ul> <li>System options</li> </ul>              |         |                            | L30251-U600-G249            | DUG249             | HIPath 3500 V5.0 for 19" Rack, Basic System 2×S0 / 8×UP0/E       |
| - CIRCURS                                       |         | 1 1                        | L30251-U600-G250            | DUG250             | HIPath 3550 V5.0 for Wall Mounting, Basic System 2×50 / 8×UP     |
| <ul> <li>MDE float allation Material</li> </ul> |         |                            | L30251-C600-A144            | DU144              | Covering panel for unused slots in 19"-systems                   |
| Administration Followse                         |         |                            | L30251-U600-G253            | DUG253             | HiPath 3800 V5.0, Basic System, 0 Exchange Connections / 0 U     |
| Accessoies                                      |         |                            | L30251-U600-G254            | DUG254             | Expansion Box for HiPath 3800 Stack and 19" Rack Installation    |
| ontPoint 500 entry                              |         |                            | L30251-U600-A436            | DUA436             | Front covering panel for unused periphery slots in HiPath 3900   |
| Attendant opticiant                             |         |                            | L30251-U600-A437            | DUA437             | Rear covering panel for unused periphety slots in HIPath 3800    |
| - ontPoint 500 basic                            |         |                            | L30251-U600-A442            | DUA442             | Design Kit (Siemens Logo) for HPath 3800 (Plastic Front/Rear     |
| Accounting Management                           |         |                            | L30251-U600-A441            | DUA441             | Design Kit (Neutral) for HiPath 3800 (Plastic Front/Rear Cover)  |
| <ul> <li>AM Light</li> </ul>                    |         | 1 1                        | L30251-U600-A238            |                    | US power cord for HiPath 33xx/35xx                               |
| <ul> <li>AM Enterprise 2.0</li> </ul>           |         |                            | L30251-U600-A82             | DUA82              | Kit for installing HIPath 3800 in 19" rack.                      |
| ⊟ HiPath 4000                                   |         |                            | L30251-U600-A85             | DUA85              | LUNA2 Power Supply Unit for HiPath 3800                          |
| <ul> <li>Basic System</li> </ul>                |         |                            | L30251-U600-A326            | DUA326             | Uninterruptible Power Supply UPSC-D for HiPath 3350/3550         |
| - • Circuits                                    |         |                            | L30251-C600-A506            | DU506              | Battery box 48V / 1.2Ah for HiPath 3350/3550, Hicom 150 E/ 1     |
| <ul> <li>Software</li> </ul>                    |         |                            | L30252-U600-A315            | EUA315             | 48 V / 7 Ah Akku Pack for OfficePro/HiPath 3750/3800             |
| <ul> <li>MDF/Installation Material</li> </ul>   |         |                            | L30251-C600-A508            | DU508              | Completion box (EBR) for HiPath 3300/3500, OfficePoint, Office   |
| - • Service                                     |         |                            | L30252-U600-A208            | EUA208             | Completion box (EBR) for HIPath 3500 in 19 inch rack             |
| - opticlient 130                                |         |                            | L30251-C600-A509            | DU509              | Additional emergency power operation for HIPath 3500, OfficeC    |
| optPoint 500 advance                            |         |                            | L30252-U600-A312            | EUA312             | Akku box 49V / 38 Ah with battery (4 piece) for OfficePro/HiPath |
| optPoint 500 economy                            |         |                            | L30252-U600-A261            | EUA261             | Akku box 48V/ 38 Ah without battery for OfficePro/HiPath 3750    |
| El-Access Point (Shell)                         |         |                            | L30252-U600-A262            | EUA262             | Battery 12V/ 38Ah for akku box 48V / 38Ah for OfficePro/HiPath   |
| Basic System                                    |         |                            | C39165-A7001-D21            |                    | Cable for the connection of an external battery to the UPS       |
| - Cacous                                        |         |                            | L30251-U600-A501            | DU501              | Connection kit for external battery                              |
| MDF/Installation Material                       |         |                            | 1 00081 1000 4 447          | 1                  | Parameter and the ballon has to the andread has the UPball of    |
| Handset                                         |         |                            |                             |                    |                                                                  |
| - base station                                  | - Produ | uct detail                 |                             |                    |                                                                  |
|                                                 | HPath   | h 3300 V5.0 i              | or 19" Rack, Basic System   | 2×50 / 8×UP0/E / 4 | ×a/b (analog)                                                    |
|                                                 | Exce    | the state of the state     |                             | 121                | Test                                                             |
|                                                 | - UP    | enour mains p<br>S menared | awer cord                   | 9                  |                                                                  |
|                                                 | - For   | configuration              | options, please refer to th | e sales            | Dec                                                              |
|                                                 | rales   | asa noboa                  |                             |                    | Pat                                                              |

The component selection contains a list of all elements and products which are available in the configurated system.

The component selection is divided into three areas:

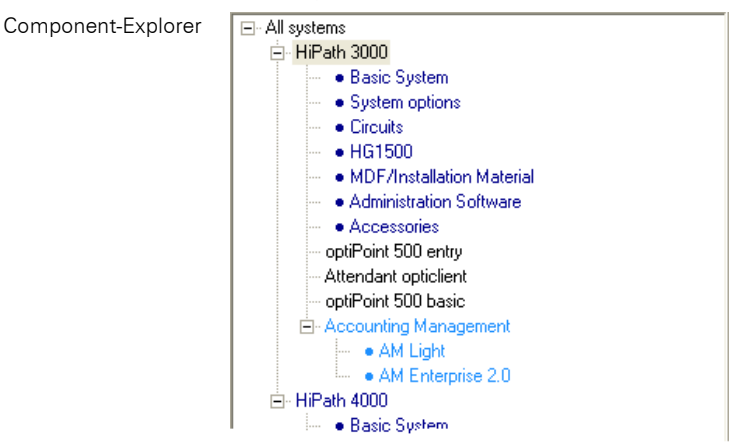

In the component explorer on the left side you find a hierarchical order of all components determined during the configuration.

| Prod | luct | lict |
|------|------|------|
| 1100 | iuot | 1101 |

| Qtty. | Calculate | Order number         | Prod.no. | Description                                                                   |
|-------|-----------|----------------------|----------|-------------------------------------------------------------------------------|
|       |           | L30251-U600-G246     | DUG246   | HiPath 3300 V5.0 for 19" Rack, Basic System 2×S0 / 8×UP0/E / 4>               |
|       |           | L30251-U600-G248     | DUG248   | HiPath 3350 V5.0 for Wall Mounting, with UPS, Basic System 2×S0               |
|       |           | L30251-U600-G249     | DUG249   | HiPath 3500 V5.0 for 19" Rack, Basic System 2×S0 / 8×UP0/E / 4>               |
|       | 1 1       | L30251-U600-G250     | DUG250   | HiPath 3550 V5.0 for Wall Mounting, Basic System 2×S0 / 8×UP0/{               |
|       |           | L30251-C600-A144     | DU144    | Covering panel for unused slots in 19"-systems                                |
|       |           | L30251-U600-G253     | DUG253   | HiPath 3800 V5.0, Basic System, 0 Exchange Connections / 0 UP0                |
|       |           | L30251-U600-G254     | DUG254   | Expansion Box for HiPath 3800 Stack and 19" Rack Installation fo              |
|       |           | L30251-U600-A436     | DUA436   | Front covering panel for unused periphery slots in HiPath 3800                |
|       |           | L30251-U600-A437     | DUA437   | Rear covering panel for unused periphery slots in HiPath 3800                 |
|       |           | L30251-U600-A442     | DUA442   | Design Kit (Siemens Logo) for HiPath 3800 (Plastic Front/Rear Cov             |
|       |           | L30251-U600-A441     | DUA441   | Design Kit (Neutral) for HiPath 3800 (Plastic Front/Rear Cover)               |
|       | 1 1       | L30251-U600-A238     |          | US power cord for HiPath 33xx/35xx                                            |
|       |           | L30251-U600-A82      | DUA82    | Kit for installing HiPath 3800 in 19" rack                                    |
|       |           | L30251-U600-A85      | DUA85    | LUNA2 Power Supply Unit for HiPath 3800                                       |
|       |           | L30251-U600-A326     | DUA326   | Uninterruptible Power Supply UPSC-D for HiPath 3350/3550                      |
|       |           | L30251-C600-A506     | DU506    | Battery box 48V / 1.2Ah for HiPath 3350/3550, Hicom 150 E/ 150                |
|       |           | L30252-U600-A315     | EUA315   | 48 V / 7 Ah Akku Pack for OfficePro/HiPath 3750/3800                          |
|       |           | L30251-C600-A508     | DU508    | Completion box (EBR) for HiPath 3300/3500, OfficePoint, OfficeCo              |
|       |           | L30252-U600-A208     | EUA208   | Completion box (EBR) for HiPath 3500 in 19 inch rack                          |
|       |           | L30251-C600-A509     | DU509    | Additional emergency power operation for HiPath 3500, OfficeCom               |
|       |           | L30252-U600-A312     | EUA312   | Akku box 48V / 38 Ah with battery (4 piece) for OfficePro/HiPath 37           |
|       |           | L30252-U600-A261     | EUA261   | Akku box 48V/ 38 Ah without battery for OfficePro/HiPath 3750                 |
|       |           | L30252-U600-A262     | EUA262   | Battery 12V/ 38Ah for akku box 48V / 38Ah for OfficePro/HiPath 37             |
|       |           | C39165-A7001-D21     |          | Cable for the connection of an external battery to the UPS                    |
|       |           | L30251-U600-A501     | DU501    | Connection kit for external battery                                           |
|       |           | 1 20261 11000 4 4 47 | DUAXT    | Conservative and the fee between them to the constant beau fee Hitherity 2000 |

In the product list which is on the right side of the component explorer, you see all products which belong to the selected component in the component explorer and to the sub-components underneath. For all products which were determined during the configuration the quantity and the quantities calculated during the configuration are displayed.

| Changing the quantity | Qtty. | Calculate | Order number        | Prod.no. | Description                                                    |
|-----------------------|-------|-----------|---------------------|----------|----------------------------------------------------------------|
| changing the quantity |       |           | L30251-U600-G246    | DUG246   | HiPath 3300 V5.0 for 19" Rack, Basic System 2×S0 / 8×UP0/E /   |
|                       |       |           | L30251-U600-G248    | DUG248   | HiPath 3350 V5.0 for Wall Mounting, with UPS, Basic System 2×9 |
|                       |       |           | L30251-U600-G249    | DUG249   | HiPath 3500 V5.0 for 19" Rack, Basic System 2×S0 / 8×UP0/E /   |
|                       | 1     | 1         | L30251-U600-G250    | DUG250   | HiPath 3550 V5.0 for Wall Mounting, Basic System 2×S0 / 8×UPC  |
|                       | 1     |           | L30251-C600-A144    | DU144    | Covering panel for unused slots in 19"-systems                 |
|                       |       |           | L30251-U600-G253    | DUG253   | HiPath 3800 V5.0, Basic System, 0 Exchange Connections / 0 UF  |
|                       |       |           | L 20251 LICO0 G 254 | DLIG2E4  | Europeiron Roy for HiPoth 2000 Stook and 19" Rook Installation |

If you double-click on the corresponding field in the column **Quantity**, you can enter a quantity which is different to the calculated quantity. A technical-logical check is not carried out in this case. The manually changed values are highlighted in red.

#### Take over calculated quantity

In order to undo a manual change of the quantity, click on the button *Take over calculated quantity*. The quantities which were determined during the configuration will be taken over.

Product details Under product details all details concerning a selected product in the product list will be displayed.

| Product detail                                                                                                    |                       |
|----------------------------------------------------------------------------------------------------|-----------------------|
| HiPath 3800 V5.0, Basic System, 0 Exchange Connections / 0 UP0/E / 0 a/b (analog)                                                                                                    |                       |
| For Stack or 19" Rack installation, without mains power<br>cord, UPS prepared.<br>Maximum possible configuration:<br>Up to 394 standard telephones (digital and/or analog,<br>including 290 ORI subscribers)<br>Up to 550 cordies handrets<br>Up to 550 cordies handrets<br>Up to 550 movedice subscribers<br>Up to 534 TOM and IP workpoints<br>Up to 534 TOM and IP workpoints<br>Up to 534 standard standards<br>Up to 248 exchange/network connections | Details<br>Parts List |

This area contains fields for the designation, the description and technical information concerning the product selected in the product list.

| Product detail<br>HiPath 3800 V5.0, | Basic System, 0 Exchange Connections / 0 UP0/E / 0 a/b (analog)                                                |            |
|-------------------------------------|----------------------------------------------------------------------------------------------------|------------|
| Order number:                       | L30251-U600-G253                                                                                               | Text/Info  |
| Prod.no.                            | DUG253                                                                                                    | Details    |
| Assembly times                      | a the second second second second second second second second second second second second second second second | Parts List |
| hardware:                           | 0 Levet X                                                                                                    |            |
| software:                           | 0 Levet X                                                                                                    |            |

Under *Details* you find several details concerning the selected product.

Order number:Order number of the manufacturer/supplier.Prod.no.Product number

Assembly times Assembly time for hardware or installation time for software in hours as well as degree of difficulty for the assembly or installation.

#### Picture

Picture concerning the product.

| itty. | Description                                                          | Order number:                         | L Text/Inf |
|-------|----------------------------------------------------------------------|---------------------------------------|------------|
|       | consisting of:                                                       | · · · · · · · · · · · · · · · · · · · | Deteile    |
|       | <ol> <li>System SW V5.0 on 64 MB MMC (HiPath 3800)</li> </ol>        | P50038-P1053-A816                     | Details    |
|       | <ol> <li>System documentation on CD-ROM(HP 500/3000/5000)</li> </ol> | P31003-H3540-C140                     | Parts Li   |
|       | 1 19" Rack Installation Kit for HP 3800 / 4000                       | C39165-A7075-D1                       |            |
|       | 1 Basic box kit HiPath 3800                                          | F31505-E1-A109                        |            |

The area *Parts list* contains the parts list display of the selected product.

## Take Over Configuration Results into a *Visual Project* <sup>®</sup> Offer

Product line summary

Via the button *Product line summary* you get into the product line summary of *Visual Project Configuration*. From here, the configuration results can be taken over into an offer of Visual *Project*<sup>®</sup>.

| Extras | s Windo   | ws ?             |               | the Configuration 🔚 Component selection 📑 Product line sur                                     |
|--------|-----------|------------------|---------------|------------------------------------------------------------------------------------------------|
|        | Calculate | Order number     | Proding       | Description                                                                                    |
|        |           |                  |               | HPat5 3000                                                                                     |
| 1      | 1         | L30251-U600-G290 | DUG290        | HPath 3800 V5.0. Stack or 19" Rack Installation, Basic System, 0xTM / 0kUP0/E / 0xa/b (analog) |
| 8      | 8         | L30251-U600-A436 | DUA436        | Front covering panel for unused periphery slots in HiPath 3800                                 |
| 9      | 9         | L30251-U600-A437 | DUA437        | Bear covering panel for unused periphery slots in HPAth 3900                                   |
| 1      | 1         | L30251-U600-A102 | DUA102        | EURO power cord for HPath 33xx/35xx                                                            |
| 1      | 1         | L30251-C600-A141 | DU141         | Clock module small (CMS)                                                                       |
| 1      | 1         | L30250-U600-A405 | CUA405        | Adapter box for entrance telephone with amplifiers for HiPath 3000, Hicom 150 E. Ottice/150 H  |
| 1      | 1         | L30251-U600-A90  | DUA90         | Analog subscriber line module (8 a/b) SLMA8 for HPath 3800                                     |
| 1      | 1         | L30251-U600-A93  | DUA93         | Digital subscriber line module (8 UP0/E) SLM08 for HiPath 3800                                 |
| 1      | 1         | L30251-U600-A99  | DUA99         | SLCN Card for HPath Cordless Office for HiPath 3800                                            |
| 1      | 1         | L30251-U600-A395 | DUA395        | EIC Code (DECT Code)                                                                           |
| 1      | 1         | L30251-U600-A329 | DUA329        | HG 1500 V3.0 basic package with two B channel licenses for HiPath 3800                         |
| 1      | 1         | L30250-U622-B262 | CUB262        | ComScendo License for IP Workpoints for HPath 3000 V5.0 and HPath 5000 V6.0 (1)                |
| 3      | 3         | L30251-U600-A438 | DUA438        | 24 DA MDF cable (15m) for HiPath 3800                                                          |
| 1      | 1         | L30250-F600-A218 | CUA218        | HPath 3000/5000 Manager C V6.0 for HPath 3000/5000                                             |
| 10     | 10        | L30250-U622-B333 | CUB333        | HiPath HG 1500 V3.0 expansion include one additional 8 channel                                 |
| 8      | 8         | L30250-F600-A116 | CUA116        | optiPoint 500 advance arctic                                                                   |
| 8      | 8         | L30250-F600-A118 | CUA118        | optiPoint key module arctic                                                                    |
| 8      | 8         | L30250-F600-A120 | CUA120        | optiPoint busy lamp field arctic (Euro)                                                        |
| 8      | 8         | L30251-F600-A352 | DU352         | Connection cord 6 m MW/MW (BJ11/BJ45) for optiset E and optiPoint 500 workpoints               |
| 1      | 1         | L30280-B600-B220 | BBB220        | Base Station for Hicom cordless E with 3 UPO/E Interfaces                                      |
| 5      | 5         | L30250-F600-A390 | CUA390        | Gigaret SL2                                                                                    |
| 5      | 5         | L30250-F600-A392 | CUA392        | Gigacet SL2 Charger, EU                                                                        |
|        |           |                  |               | HiPath ProCenter Agie                                                                          |
| 1      | 1         | L30280A600A323   | BAA323        | HPath ProCenter Agile V6.5 Basic Software (HiPath 3000)                                        |
| 1      | 1         | L30280-A600-A336 | BAA336        | PtoCenter Standard V6.5 software CD                                                            |
| 14     | 14        | L30280-A622-A326 | BAA326        | 1 Manager desktop license                                                                      |
| 1      | 1         | L30280 A622 A332 | BAA332        | CalDirector                                                                                    |
| 1      | 1         | L30280-A622-A333 | BAA333        | Skill Based Routing                                                                            |
| 4      | 4         | L30280-A622-A330 | BAA330        | 1 SDK client license                                                                           |
| 3      | 3         | L30290-A622-A328 | <b>BAA328</b> | 1 agent desktop license                                                                        |
| 2      | 2         | L30280-A622-A331 | BAA331        | 1 email agent license                                                                          |
| 2      | 2         | L30280-A622-A329 | BAA329        | 1 Associate desktop license                                                                    |
| 2      | 2         | L30260-A622-A334 | BAA334        | Calback, 1 License                                                                             |
|        |           |                  |               | HiPath 4000                                                                                    |
| 1      | 1         | L30220-Y600-G300 | AYG300        | HiPath 4000 Basic System                                                                       |
|        |           |                  |               |                                                                                                |

In the product line summary you find a summary of all products which were determined during the configuration. Concerning every product the **Quantity**, the **Calculated quantity determined during the configuration**, the **Product number** and the **Designation** are displayed.

In the column *Quantity* the **Quantity** for the single products is displayed. It is the same as the calculated quantity if no differing quantity was inserted in the Component Selection.

| uantity | 150<br>155<br>150 | 150<br>150<br>150 | L30250-F600-A112<br>L30250-F600-A118<br>L30250-F600-A577 | CUA112<br>CUA118<br>CUA577 | optiPoint 500 basic arctic<br>optiPoint key module arctic<br>optiPoint signature module arctic |                               |
|---------|-------------------|-------------------|----------------------------------------------------------|----------------------------|------------------------------------------------------------------------------------------------|-------------------------------|
|         | 150               | 150               | L30250-F600-A153                                         | CUA153                     | optiPoint acoustic adapter                                                                     |                               |
|         | 🔽 Take ov         | ver caption       | is to offer                                              |                            |                                                                                                | Take over calculated quantity |

In the Product line summary it is also possible to change the quantity. To do this, double-click on the button of the corresponding line in the column *Quantity*.

If the quantities which were determined during the configuration are to be taken over into your offer, you can undo the manual change by clicking on the button **Take over calculated quantity**.

Changing the quantity

Taking over products into an offer

In the product line summary you have the possibility to take over all displayed products with the quantities belonging to them into a Visual Project <sup>®</sup> offer.

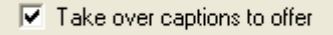

By ticking or deleting the option *Take over captions to offer* you can determine whether the headlines of the outline should be taken over into the offer, too.

For taking over the products into an offer, click on Take over. Visual

Project Configuration will be closed and products will be read into

<u>T</u>ake over

Cl<u>o</u>se

your Visual Project ® offer. If γou want to close *Visual Project Configuration* without taking over the configuration results, then click on *Close*.